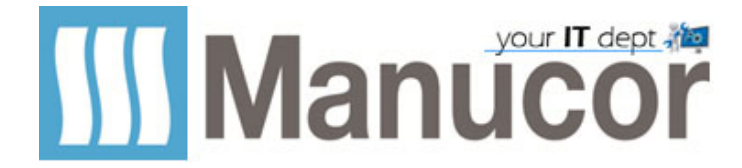

## Visualizzazione cartelle condivise da altri utenti nel proprio Onedrive.

## Cliccare sul link arrivato via mail:

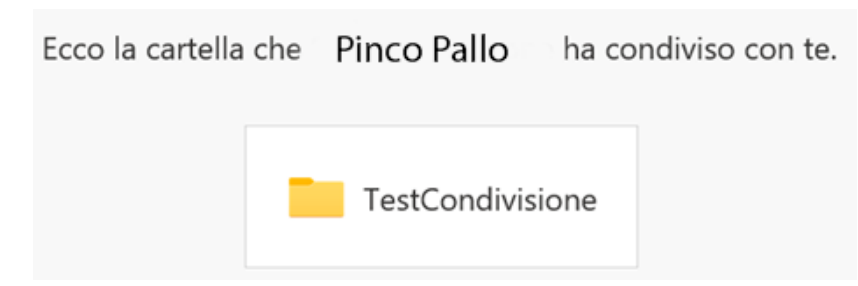

Dopo aver cliccato si arriva ad una schermata simile a questa: Cliccare sui puntini in alto a sinistra

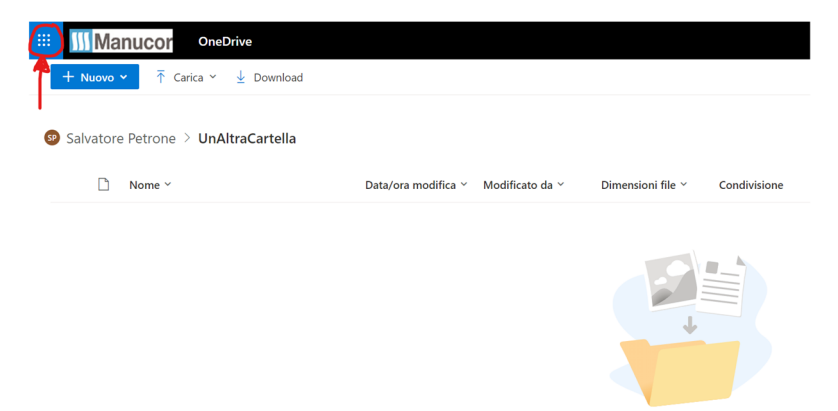

Questa cartella è vuota

## Arrivati alla seguente schermata cliccate su Onedrive

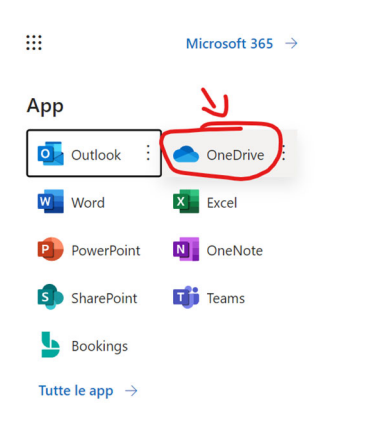

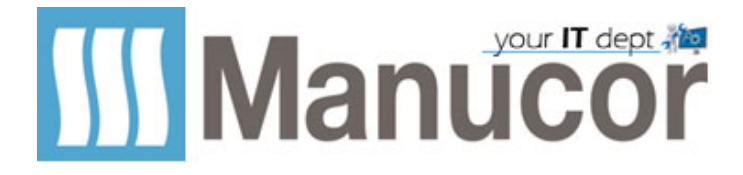

Poi su Condiviso (1), poi cliccare sui 3 puntini della cartella/file condiviso (2) e dal menù premere Aggiungi collegamento ai miei file (3).

| III Manucor                | OneDrive         |                               | ,O Cerca                 | 🔎 Cerca          |                                       |               |  |
|----------------------------|------------------|-------------------------------|--------------------------|------------------|---------------------------------------|---------------|--|
| Pinco Pallo                | 🖄 Condividi      | Copia collegamento            | Aggiungi collegamen      | to a I miei file | ⊥ Download × Rimuov                   | i dall'elenco |  |
| 🗅 I miei file              |                  |                               |                          |                  |                                       |               |  |
| 🕄 Recenti                  | Condiviso con te |                               |                          |                  |                                       |               |  |
| R <sup>A</sup> Condiviso 1 |                  | Nome ~                        |                          |                  | Data condivis $\downarrow$ $$         | Condiviso     |  |
|                            | •                | UnAltraCartella<br>personal > | _manucor_com > Documents | 2<br>12 15 15 1  | Condividi                             | ۶ e           |  |
| Accesso rapido             |                  | TestCondivisione              |                          |                  | Copia collegamento                    | P             |  |
| L.I.                       |                  | personal >                    | _manucor_com > Documents |                  | 3 Aggiungi collegamento a l miei file |               |  |
| Crea raccolta condivisa    |                  |                               |                          |                  | Bimuovi dall'elenco Condi             | visi          |  |
|                            |                  |                               |                          |                  | Dettagli                              |               |  |
|                            |                  |                               |                          |                  | Filtri                                |               |  |

A procedura ultimata si otterrà il seguente messaggio.

Aggiunta 1 abbreviazione da tastiera a I miei file

Fatto

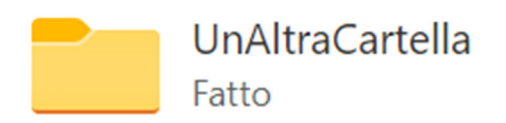